## **TO PURCHASE FISH FRY TICKETS**

- 1. Go to the http://www.irvingheritage.com website.
  - laptop or desktop: click on Donate button on far right of top menu bar.
  - mobile phone: click on Menu button (white box with three lines) on top right, scroll down and select Donate at bottom of list.
- 2. Click on the yellow **Donate** button
- 3. Choose **Other**. In the **ENTER AN AMOUNT** box that displays, enter the dollar amount for number of tickets you are purchasing (ex: 2 tickets, enter 35.00).
- 5. Click on **USE THIS DONATION FOR** and select **Fish Fry Fundraising Event** from the drop-down menu.
- 6. Choose payment option by clicking **Donate with PayPal** (*if you have an acct*) or **Donate with Debit or Credit Card** (*if you do not have an acct with PayPal*)
  - Paying with Debit or Credit card
    - Click on **WRITE A NOTE** button and enter the number and type of ticket(s) you are purchasing (1 adult, 1 adult and 2 children, etc.)
    - Complete the contact, debit or credit card, and billing address fields. (Your credit card information will not be stored)
  - Paying by PayPal,
    - Click on **ADD A NOTE TO YOUR DONATION** and enter the number and type of ticket(s) you are purchasing (1 adult, 1 adult and 2 children, etc.)
    - Complete additional fields as shown to complete the transaction.

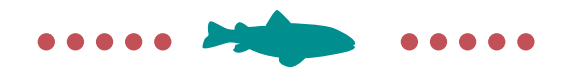